#### ¿CÓMO SOLICITAR EL INICIO DE LA MEDIACIÓN PREJUDICIAL OBLIGATORIA?

Todo se gestiona mediante la plataforma digital CIDI (para lo cual ese fundamental tener NIVEL 2). Los formularios podrán encontrarlos ingresando a CIDI y posicionándote en la lupa el trámite llamado "Mediación prejudicial obligatoria". Allí encontrarás una guía única explicativa del trámite.

| MEDIACIO | Q |
|----------|---|
|          |   |

#### **REQUERIMIENTO INICIAL:**

Una vez habiendo ingresado al trámite como se explicó más arriba, aparecerá la opción de "iniciar online": Allí empezarás a completar todos los datos correspondientes al formulario digital de iniciación.

|                                                                       |                                                                                                    |                                                                                                    | -                                                           |           |
|-----------------------------------------------------------------------|----------------------------------------------------------------------------------------------------|----------------------------------------------------------------------------------------------------|-------------------------------------------------------------|-----------|
| ME                                                                    | DIACIÓN PREJUDICIAL OBLIGAT                                                                                                    | ORIA                                                                                                    |                                                             |           |
| Actualiza                                                             | ado el 23/05/2023                                                                                                    |                                                                                                    |                                                             |           |
| La mediadore<br>Ma solicita<br>una o vari<br>El proceso<br>derivar en | ción es un método que permite resolver los conflictos de manera pacifica a través de<br>scalitan la comunicación, sin tomar posición, para que cada parte pueda ser arti<br>r una mediación prejudicial obligatoria, y en caso de cumplir con todos los requisitr<br>as reuniones de las partes, con la intervención de los mediadores, se busca la reso<br>de Mediación Prejudicial obligatoria está dirigido a cualquier persona, física o jurí<br>una causa civil o comercial. | el diálogo, con la ayuda de mediadores. Mediante técnicas espec<br>de la resolución del problema.<br>s, se inicia un proceso de acuerdo a lo estipulado por ley 10.543,<br>ución del conflicto.<br>lica, que tenga un conflicto con otra persona, empresa u organiz | cializadas, los<br>, donde a través de<br>ación y que pueda |           |
|                                                                       | Iniciar Online                                                                                                    | _                                                                                                    | _                                                           |           |
|                                                                       |                                                                                                    |                                                                                                    | _                                                           |           |
|                                                                       |                                                                                                    | ·                                                                                                    |                                                             |           |
| n da                                                                  | tos de carácter obligatorio y otr                                                                                                    | os que no lo son.  Deberá                                                                                                    | is ir completando pe                                        | staña por |

pestaña (tómate tu tiempo de hacer paso a paso para evitar errores)

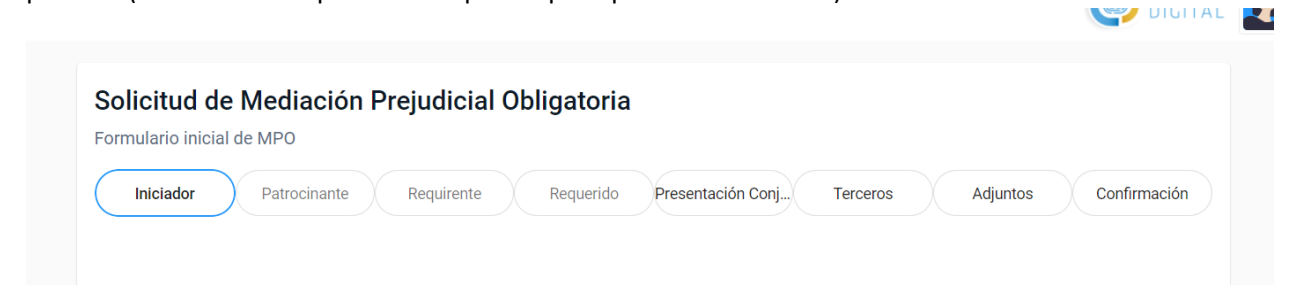

Pestañas del formulario, aclaraciones:

1) En la pestaña "**Iniciador**" es para quien inicia del trámite: generalmente el abogado patrocinante de la parte requirente (que al haber una identidad digital, los datos ya están preestablecidos al haberse logueado en CIDI al iniciar)

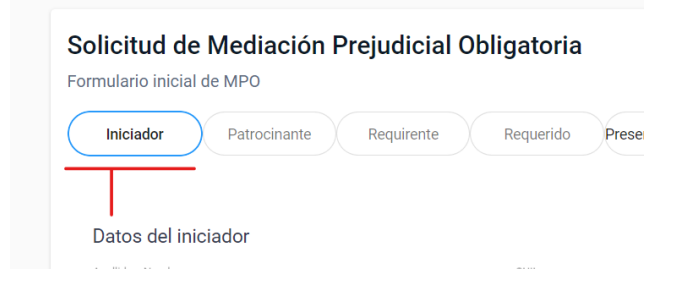

## 2) En la pestaña "Patrocinante"

| Solicitud d                                    | e Mediación Prej<br>al de MPO                                                                                                  | udicial Obligato                                                                                                   | oria                                                                                                    |                                                                   |                                                                   |                                                  |
|------------------------------------------------|----------------------------------------------------------------------------------------------------|----------------------------------------------------------------------------------------------------|----------------------------------------------------------------------------------------------------|-------------------------------------------------------------------|-------------------------------------------------------------------|--------------------------------------------------|
| Iniciador                                      | Patrocinante                                                                                                    | equirente Requeri                                                                                                  | do Presentación Conj                                                                                                    | Terceros                                                          | Adjuntos                                                          | Confirmación                                     |
| Los dato<br>Obligato<br>de aplica<br>iniciador | s consignados en el presente<br>ria tendrán el valor de DECLA<br>ación para solicitar al abogad<br>del tramite deberá conserva | e formulario como asimisn<br>RACIÓN JURADA en cuant<br>lo patrocinante el formular<br>r una copia rubricada por la | no la voluntad de someter la c<br>to a su autenticidad y conform<br>io de iniciación rubricado por<br>as partes involucradas. | cuestión a la instar<br>nidad del requirent<br>el requirente para | ncia de Mediación P<br>e. Quedando faculta<br>su confronte, razón | rejudicial<br>ada la autoridad<br>por la cual el |
| Asimism<br>centros                             | io, el solicitante DECLARA BA<br>de mediación.                                                                                 | AJO JURAMENTO que la pr                                                                                            | esente Solicitud de Mediación                                                                                                 | n no ha sido ingres                                               | ada paralelamente                                                 | ante otros                                       |
|                                                | tracinanta (OLIII )                                                                                                    |                                                                                                    |                                                                                                    |                                                                   |                                                                   |                                                  |

En datos del patrocinante deberá declarar (tildar) que el trámite es auténtico y es conforme a los requerimientos del requirente y también admite que se le podrá requerir el formulario rubricado.

- Ingresar matrícula profesional
- Fecha en que ingresa el trámite
- Centro de mediación (privado o púbico) : se desglosan los existentes y habilitados.
- Domicilio legal de las notificaciones (puede ser del abogado patrocinante, el físico y el electrónico)

### ACLARACIÓN MUY IMPORTANTE: AL MOMENTO DE PONER LA LOCALIDAD DEBE REPETIRSE LOCALIDAD Y CIUDAD "CORDOBA, CORDOBA" (es un problema que se está solucionando) y presionar la lupa.

|                  |       |         | 7/1-100 |             | 7/ 1 |
|------------------|-------|---------|---------|-------------|------|
| CAPITAL          |       |         |         | CÓRDOBA     |      |
| Departamento *   |       |         |         | Provincia * |      |
| Cordoba, cordoba | <br>Q | CÓRDOBA | Ō       |             |      |
| Localidad *      |       |         |         |             |      |

- MATERIA, HECHOS Y OBJETO DEL RECLAMO:
- Respecto al monto: NO ES OBLIGATORIO, SOLO SI EXISTIERA UN MONTO DET.
- Por último si solicita o no el Beneficio de mediar sin gastos.
- En la pestaña "Requirente": Pongo todos los datos de la persona quien solicita la mediación.
  - DNI, NOMBRE O RAZON SOCIAL Y CALLE DECLARADA.
  - LOCALIDAD: Cordoba, Córdoba (considerar la aclaración anterior sobre esto)
  - Celular y correo electrónico para la notificación electrónica. (obligatorio)

ACLARACIÓN: CON EL BOTÓN "AGREGAR" puede agregar tantos requirentes como partes requirentes hayan.

### 4) En la Pestaña "**Requerido"** : Debes cargar los datos obligatorios mínimos

- DNI, NOMBRE O RAZON SOCIAL Y CALLE DECLARADA.
- LOCALIDAD: Cordoba, Córdoba (considerar la aclaración anterior sobre esto)

• Celular y correo electrónico para la notificación electrónica. (NO ES obligatorio) ACLARACIÓN: CON EL BOTÓN "AGREGAR" puede agregar tantos requeridos como partes requeridas hayan.

- 5) La pestaña "**Presentación conjunta**" Es SOLO para cuando ambas partes de manera conjunta quieren ir a mediación (no es de carácter obligatorio, solo si sucede este caso).
- 6) La Pestaña "**Terceros"** Sólo en el caso de que existan deben completarse (ej. cuando hay compañías aseguradoras)
- 7) En la Pestaña "Adjuntos" Es el espacio donde podemos aportar alguna documental extra que se considere necesaria. Ej: el abogado por una cuestión de salud, necesita solicitar la mediación virtual.

8) Por último tenemos la confirmación de los datos para visualizarlos y en caso de algún error, se puede ir "atrás" para modificarlo y volver a la "confirmación".

Una vez confirmado el trámite, MUY IMPORTANTE NOS TRAE EL STIKER DEL TRÁMITE.

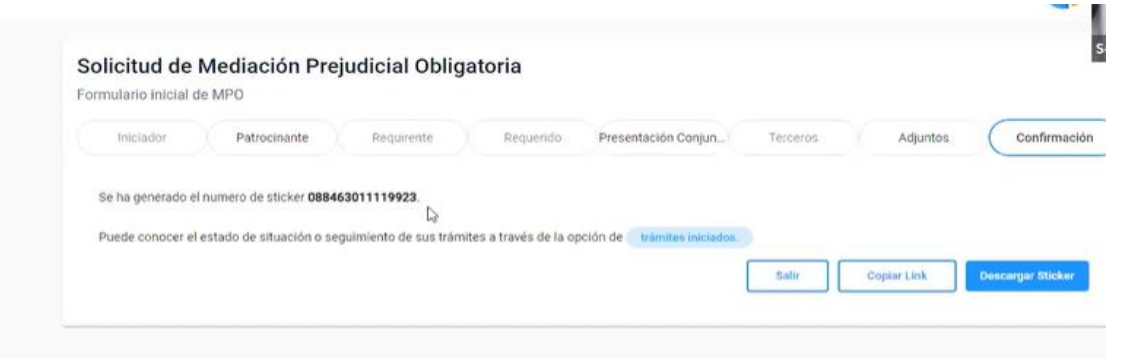

Es fundamental hacerle captura de pantalla, guardarlo ya que es como el DNI de tu trámite y te servirá para hacerle el seguimiento (en CIDI desde la pestaña de la izquierda que dice e-trámites, visualizándolo a través del ojito).

# ¿Cómo envío el formulario que completé al centro privado?

En CIDI, en el margen izquierdo selecciono la pestaña e-tramites.

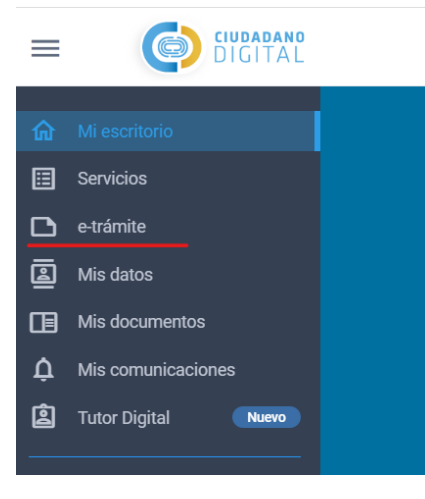

Allí busco mi trámite presentado ya sea por N° de stiker o por fecha de presentación. Una vez encontrado, presiona el icono de ojo, con este se abrirá el formulario presentado.

|             |      | 1010610000 00:01 | Solicitud de Mediación Prejudicial             | × 1 |   |
|-------------|------|------------------|------------------------------------------------|-----|---|
| 07778971111 | 8923 | 19/05/2023 10:03 | Solicitud de Mediación Prejudicial Obligatoria |     | 5 |
| 0900331111  | 2429 | 1011 0707/00/07  |                                                | 6 6 | 5 |

Este formulario contendrá todos los datos ingresados, deberás presionar "IMPRIMIR" y te permitirá guardarlo en Pdf, para así, poder enviarlo al centro privado por correo electrónico.